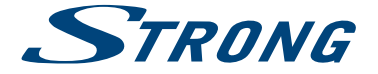

# SMART TV with DVB-T2/C/S2 SRT 32HB5203 SRT 40FB5203

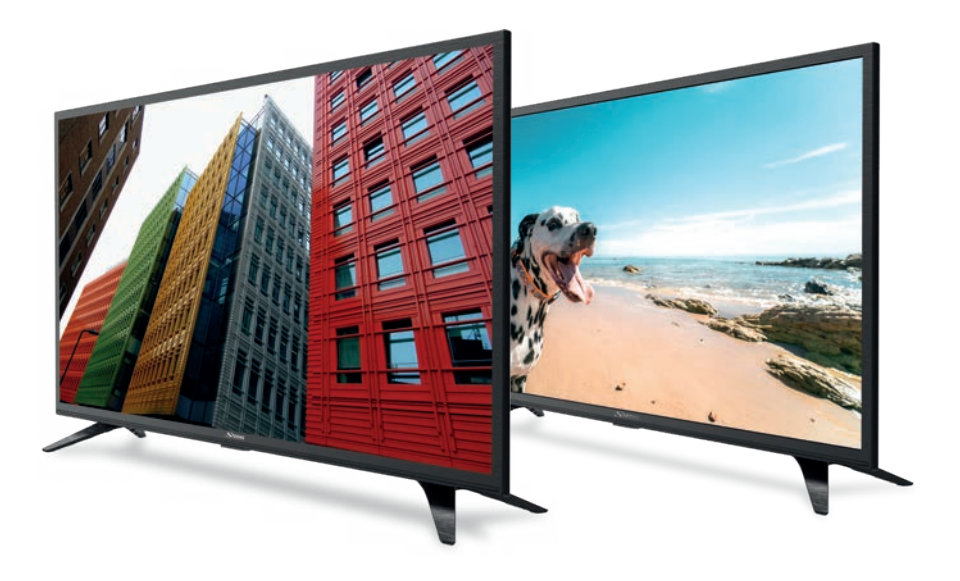

User Manual Bedienungsanleitung Manuel utilisateur Manuale utente Manual do Utilizador Инструкции за употреба Руководство пользователя Посібник користувача Användar Manual Uživatelská příručka Navodila za uporabo Korisnički priručnik Uputsvo za rukovanje Používateľská príručka Használati útmutató Käyttöohje Brukermanual Manual del Usuario Gebruiksaanwijzing Brugervejledning Manual de Utilizare Instrukcja obsługi Fig.1

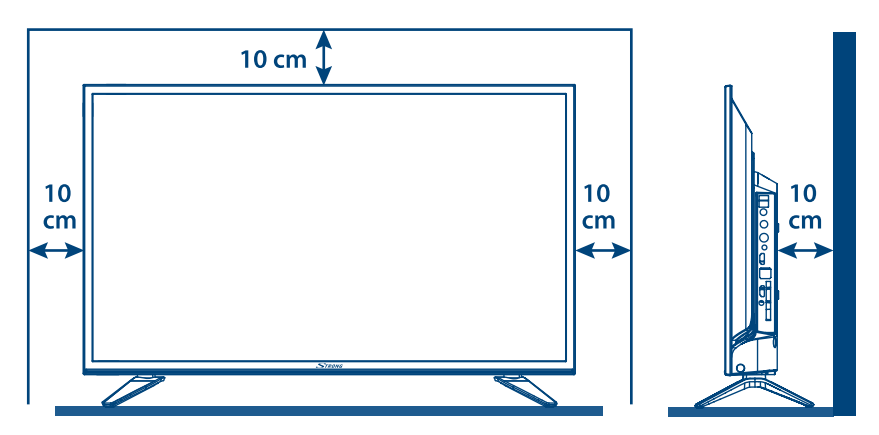

Fig.2

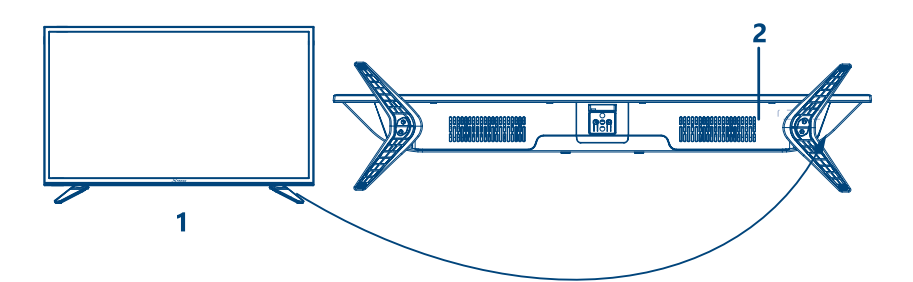

Fig.3a

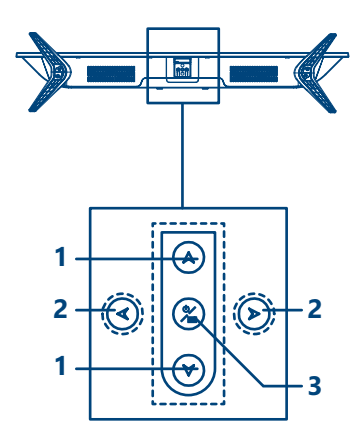

Fig.3b

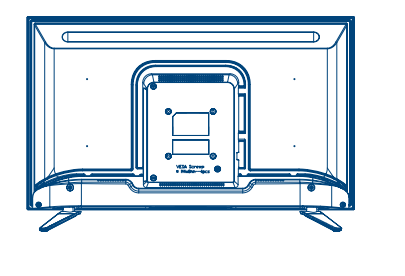

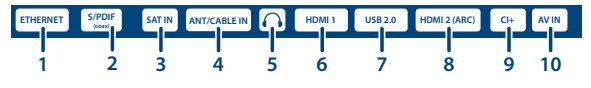

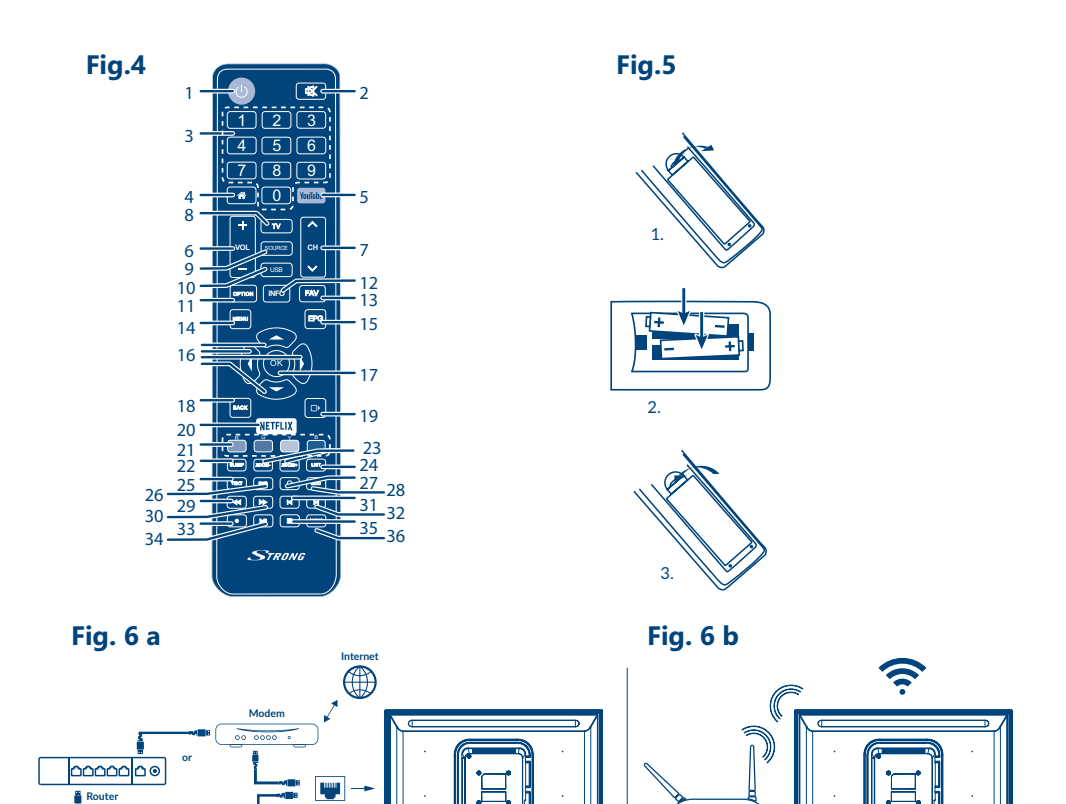

00 0000

Wireless router

.

0

TV Set

# Fig. 7

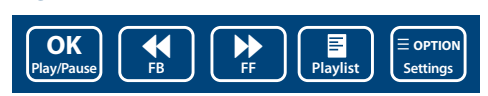

Ethernet port on the back panel

6

7

TV Set

### Fig. 8

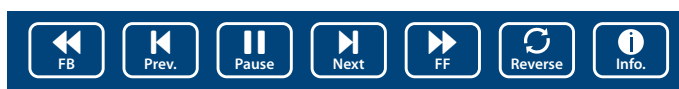

## Fig. 9

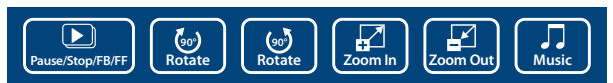

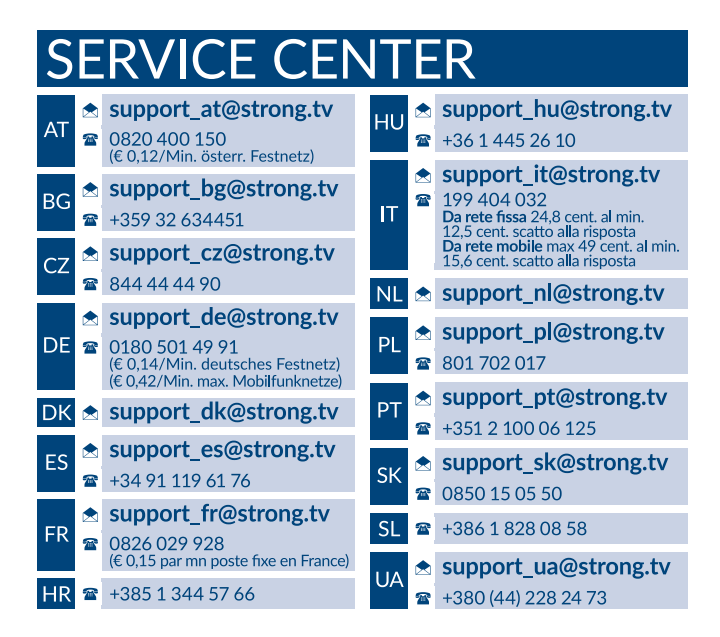

### www.strong.tv

Supplied by STRONG Austria Represented by STRONG Ges.m.b.H. Franz-Josefs-Kai 1 1010 Vienna, Austria Email: support\_at@strong.tv

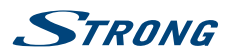

Slovenčina

# Licencie

NA TENTO PRODUKT SA UDEĽUJE LICENCIA V RÁMCI PORTFÓLIOVEJ LICENCIE PATENTU AVC PRE OSOBNÉ A NEKOMERČNÉ POUŽÍVANIE ZÁKAZNÍKOM NA (i) ŠIFROVANIE VIDEA V SÚLADE S NORMOU AVC ("AVC VIDEO") A/ALEBO (ii) DEKÓDOVANIE AVC VIDEA, KTORÉ ŠIFROVAL ZÁKAZNÍK ZAPOJENÝ DO OSOBNEJ A NEKOMERČNEJ AKTIVITY A/ALEBO SA ZÍSKALO OD POSKYTOVATEĽA VIDEA, KTORÝ MÁ LICENCIU NA POSKYTOVANIE AVC VIDEA. NA AKÉKOĽVEK INÉ POUŽÍVANIE SA NEUDEĽUJE ŽIADNA INÁ LICENCIA A ANI SA NA NEHO NEVZŤAHUJE. DODATOČNÉ INFORMÁCIE MÔŽETE ZÍSKAŤ OD SPOLOČNOSTI **MPEG LA, L.L.C.** POZRITE SI HTTP://WWW.MPEGLA.COM

Tento produkt obsahuje jeden alebo viac programov chránených v rámci medzinárodných a amerických zákonov na ochranu autorských práv ako nezverejnené diela. Sú dôverné a sú vlastníctvom spoločnosti **Dolby Laboratories.** Ich reprodukovanie alebo prezradenie ako celku alebo časti, prípadne vytváranie odvodených diel z týchto programov, a to bez výslovného povolenia spoločnosti Dolby Laboratories, je zakázané. Autorské práva 2003-2009 spoločnosti Dolby Laboratories. Všetky práva vyhradené.

ZJEDNODUŠENÉ EÚ VYHLÁSENIE O ZHODE

Podlieha zmenám. V dôsledku prebiehajúceho výskumu a vývoja technických špecifikácií sa konštrukcia a vzhľad produktov môže zmeniť. Vyrobené na základe licencie od spoločnosti Dolby Laboratories. Dolby Audio a symbol dvojité D sú ochranné známky spoločnosti Dolby Laboratories. Výrazy HDMI, HDMI High-Definition Multimedia Interface a logo HDMI sú obchodnými známkami alebo registrovanými obchodnými známkami spoločnosti HDMI Licensing Administrator, Inc. v Spojených štátoch amerických a ďalších krajinách. Wi-Fi je registrovaná ochranná známka spoločnosti Wi-Fi Alliance<sup>®</sup>. Netflix je registrovaná ochranná známka spoločnosti Netflix, Inc. YouTubeTM je ochranná známka spoločnosti Google Inc. Všetky názvy produktov sú ochranné známky alebo registrované ochranné známky ich príslušných vlastníkov.

© STRONG 2019. Všetky práva vyhradené.

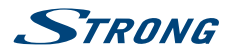

Za účelom zabezpečenia maximálneho výkonu a bezpečnosti si pozorne prečítajte túto príručku. Uschovajte si túto príručku pre referenciu do budúcnosti.

## OBSAH

| 1.0 POKYNY                                                             | 3           |
|------------------------------------------------------------------------|-------------|
| 1.1 Bezpečnostné pokyny<br>1.2 Uskladnenie<br>1.3 Príchkenstvo         | 3 4 4       |
| 1.4 Nastavenie zariadenia                                              | 4           |
| 2.0 MONTÁŽ                                                             | 5           |
| 2.1 Predvolený kód PIN: 1234<br>2.2 Predný panel<br>2.3 Zadný panel    | 5<br>5<br>5 |
| 2.4 Diaľkové ovládanie                                                 | 6           |
| 2.5 Inštalácia batérií<br>2.6 Používanie diaľkového ovládača           | 7           |
| 3.0 PRVÁ INŠTALÁCIA                                                    | 7           |
| 4.0 ELEKTRONICKÝ PROGRAMOVÝ SPRIEVODCA (EPG)                           | 8           |
| 5.0 SIEŤOVÉ PRIPOJENIE                                                 | 8           |
| 5.1 Pripojenie ku káblovej sieti<br>5.2 Pripojenie k bezdrôtovej sieti | 9<br>9      |
| 6.0 PONUKA DOMOV                                                       | 9           |
| 7.0 PONUKA NASTAVENIA                                                  | 10          |
| 7.1 Ovládanie ponuky<br>7.2 Ponuka Obraz                               | 10<br>10    |
| 7.3 Ponuka Zvuk<br>7.4 Ponuka Kanál                                    | 10<br>11    |
| 7.5 Ponuka Smart TV                                                    | 12          |
| 7.6 Ponuka Systém                                                      | 13          |
| 8.0 USB                                                                | 13          |
| 8.1 Pripomienka pri používaní prehrávača USB<br>8.2 Ponuka USB         | 13<br>14    |
| 9.0 RIEŠENIE PROBLÉMOV                                                 | 16          |
| 10.0 TECHNICKÉ ÚDAJE                                                   | 18          |

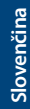

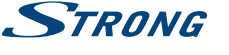

# **1.0 POKYNY**

# 1.1 Bezpečnostné pokyny

- Pred použitím súpravy si prečítajte všetky pokyny. Tieto pokyny si odložte na použitie v budúcnosti.
- Používajte iba doplnky/príslušenstvo predpísané alebo dodávané výrobcom (ako napríklad výhradný napájací adaptér, batéria atď.).
- Pred inštaláciou alebo obsluhou prístroja si prečítajte informácie uvedené na vonkajšom zadnom kryte, ktoré sa týkajú elektrických a bezpečnostných údajov.
- Aby ste znížili riziko požiaru alebo zásahu elektrickým prúdom, nevystavujte tento spotrebič dažďu a ani vlhkosti.
- Vetraniu nebráňte zakrytím vetracích otvorov predmetmi, ako napríklad novinami, obrusmi, záclonami a podobne.
- Prístroj nevystavujte účinkom kvapkania alebo postriekania a na prístroj neukladajte žiadne predmety, ktoré sú naplnené kvapalinou, ako napríklad vázy.
- Označenie 
   predstavuje riziko zásahu elektrickým prúdom. Externé zapojenie musí
   namontovať odborne spôsobilá osoba alebo musíte použiť pripravené vodiče a káble.
- Aby ste predišli zraneniu, musíte toto zariadenie upevniť k podlahe/stene, a to v súlade s
  pokynmi na inštaláciu.
- V prípade nesprávnej výmeny batérie hrozí nebezpečenstvo výbuchu. Vymieňajte len za batérie rovnakého alebo ekvivalentného typu.
- Batéria (batéria alebo batérie, alebo akumulátorová batéria) sa nesmie vystavovať nadmernému teplu, ako napríklad slnečnému svetlu, ohňu a podobne.
- Nadmerný akustický tlak zo slúchadiel môže spôsobiť stratu sluchu.
- Počúvanie hudby pri vysokej úrovni hlasitosti a po dlhšiu dobu môže poškodiť sluch.
- Aby sa znížilo riziko poškodenia sluchu, je potrebné znížiť hlasitosť na bezpečnú a súčasne pohodlnú úroveň a skrátiť čas strávený počúvaním zvuku pri vysokej úrovni hlasitosti.
- Sieťová zástrčka alebo prívodka zariadenia slúži ako rušiace zariadenie. Musí byť ľahko dostupná. Keď prístroj nepoužívate, ako aj pri jeho presúvaní, zabezpečte súpravu napájacieho kábla, napr. priviažte súpravu napájacieho kábla páskou na káblové zväzky, prípadne podobným predmetom. Nesmie mať ostré hrany, ani nič podobné, čo by mohlo spôsobiť odieranie súpravy napájacieho kábla. Pri opätovnom uvedení do prevádzky sa uistite, že napájací kábel nie je poškodený. V prípade poškodenia napájacieho kábla ho vymeňte za podobný kus s rovnakými parametrami. Nezobrazovanie svetelnej indikácie na zariadení neznamená, že je kompletne odpojené od siete. Aby ste zariadenie kompletne odpojili, musíte vytiahnuť sieťovú zástrčku.
- Pri likvidácii batérie je potrebné brať ohľad na environmentálne aspekty.
- Do blízkosti prístroja neukladajte žiadne zdroje otvorených plameňov, ako napríklad horiace sviečky.
- Aby ste predišli šíreniu požiaru, uchovávajte vždy sviečky, ako aj ďalšie zdroje otvoreného plameňa mimo tohto výrobku.
- Konektor USB môže poskytnúť maximálne 500 mA.

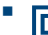

Zariadenie s týmto symbolom je triedy II alebo s dvojitou elektrickou izoláciou. Bolo navrhnuté tak, aby nevyžadovalo bezpečnostné pripojenie k elektrickému uzemneniu.

### Prevádzkové prostredie

- Nemontujte toto zariadenie do stiesneného priestoru, ako je napríklad knižnica alebo podobné miesto.
- Súpravu nepoužívajte v blízkosti vlhkých alebo studených miest a chráňte ju pred prehriatím.
- Uchovávajte prístroj mimo priameho slnečného žiarenia.

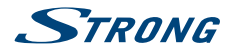

- Súpravu nepoužívajte v blízkosti prašných priestorov.
- Do prístupnej oblasti otvoru nedávajte sviečky, aby ste predišli vniknutiu horľavých cudzích predmetov do TV.

#### Smernica WEEE

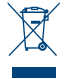

Správna likvidácia tohto výrobku. Toto označenie znamená, že tento výrobok nesmiete likvidovať spolu s bežným komunálnym odpadom, a to kdekoľvek v rámci EÚ. Aby ste predišli možnému znečisteniu životného prostredia alebo poškodeniu ľudského zdravia nekontrolovanou likvidáciou odpadu, pristupujte zodpovedne k recyklácii, čím podporíte trvalo

udržateľné opätovné využitie materiálnych zdrojov. Ak chcete použité zariadenie vrátiť, využite systémy zberu a recyklácie, prípadne kontaktujte predajcu, u ktorého ste si výrobok zakúpili. Môžu tento výrobok prevziať za účelom bezpečnej recyklácie.

## 1.2 Uskladnenie

Vaše zariadenie bolo dôkladne skontrolované a zabalené pred jeho expedíciou. Pri jeho odbaľovaní sa uistite, že obsahuje všetky súčasti a obal udržiavajte mimo dosahu detí. Odporúčame vám, aby ste si počas záručnej doby uschovali kartónový obal, aby bolo vaše zariadenie dokonale chránené pre prípad opravy alebo záručnej reklamácie.

### 1.3 Príslušenstvo

- 1 x Pokyny k inštalácii
- 1 x Pokyny k zostave stojanu
- 1 x Bezpečnostné pokyny
- 1 x Diaľkový ovládač
- 2 x AAA batérie

### 1.4 Nastavenie zariadenia

### Fig. 1

Displej namontujte na pevný horizontálny povrch, ako je napr. stôl alebo stolík. Kvôli vetraniu ponechajte okolo súpravy voľný priestor aspoň 10 cm. Aby ste predišli akejkoľvek poruche a nebezpečným situáciám, neklaďte na hornú stranu súpravy žiadne predmety. Tento prístroj môžete používať v tropických a/alebo miernych klimatických pásmach.

Táto používateľská príručka poskytuje úplné pokyny pre inštaláciu a používanie tohto TV. Symboly budú slúžiť nasledovne.

| VAROVANIE                  | Označuje varovnú informáciu.                                        |
|----------------------------|---------------------------------------------------------------------|
| POZNÁMKA                   | Označuje všetky ostatné významné alebo užitočné informácie.         |
| MENU                       | Predstavuje tlačidlo na diaľkovom ovládači alebo TV.                |
|                            | (Tučné znaky)                                                       |
| <i>Move to</i> (Prejsť na) | Predstavuje položku ponuky v rámci okna.<br><i>Znak (v kurzíve)</i> |

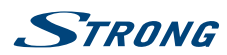

# 2.0 MONTÁŽ

2.1 Predvolený kód PIN: 1234

# 2.2 Predný panel

| POZNÁMKA:                              | Obrázky sú iba ilustračné.                                                                                                    |
|----------------------------------------|----------------------------------------------------------------------------------------------------|
| 1. Indikátor napája<br>2. Reproduktory | nia/snímač diaľkového ovládača                                                                                                    |
| 2.3 Zadný panel                        | Fig. 3a                                                                                                    |
| POZNÁMKA:                              | Obrázky sú iba ilustračné.                                                                                                    |
| 1. ▲▼                                  | Posúvanie smerom nahor/nadol v zozname kanálov. V rámci systému ponúk<br>tlačidlá fungujú rovnako ako tlačidlá ▲▼ na diaľkovom ovládači a ovládacie<br>prvky na nastavenie ponuky.                                        |
| 2.                                     | Zvyšuje/znižuje úroveň hlasitosti. V rámci systému ponúk tlačidlá fungujú<br>rovnako ako tlačidlá ◀▶ na diaľkovom ovládači a ovládacie prvky na<br>nastavenie ponuky.                                                     |
| 3.                                     | Zapne TV alebo pohotovostný režim. Ak je TV zapnutý, stlačením tlačidla ku Výber zdroja.         V niektorých ponukách sa stlačením vrátite do predchádzajúcej ponuky. Dlhým stlačením na 3 sekundy zobrazíte ponuku NAV. |

Fi**g.** 3b

| POZNÁMKA        | .: (        | Obrázky sú iba ilustračné.                                                                                                    |
|-----------------|-------------|----------------------------------------------------------------------------------------------------|
| 1. ETHE         | RNET I      | Pripojenie k vášmu internetovému smerovaču na prístup k internetu/<br>aplikáciám.                                                                                                    |
| 2. <b>S/PDI</b> | F (koaxiál) | Použite kábel RCA na pripojenie TV ku kompatibilnému digitálnemu<br>zosilňovaču alebo súprave domáceho kina.                                                                                                    |
| 3. SAT II       | N I         | Pripojte koaxiálny kábel na príjem signálu z antény LNB.                                                                                                    |
| 4. ANT/         | CABLE IN    | Pripojte koaxiálny kábel na príjem signálu z antény alebo kábla DVB-T/T2.                                                                                                    |
| 5. 🎧            | N N         | Výstup pre náhlavné slúchadlá alebo slúchadlá do uší. Keď pripojíte a<br>vyberiete slúchadlá, reproduktory sa stíšia.                                                                                                    |
| 6. <b>HDM</b>   | 11 V        | Vstupný signál HDMI pripojte k zdroju signálu, akým je napríklad prehrávač<br>DVD, Blu-ray alebo herná konzola.                                                                                                    |
| 7. USB 2        | 2.0 1       | Porty USB 2.0.                                                                                                    |
| 8. HDM          | I 2 (ARC)   | Vstupný signál HDMI pripojte k zdroju signálu, akým je napríklad prehrávač<br>DVD, Blu-ray alebo herná konzola, prípadne priamo k digitálnemu<br>zosilňovaču, ktorý podporuje funkciu ARC. Tento vstup je vybavený funkciou |

Fig. 2

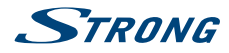

| 9. CI+<br>10. AV IN | ARC (Audio Return Channel) na implementáciu audio pripojení a plnú<br>podporu Dolby Audio.<br>Pripojte modul CAM (modul podmieneného prístupu).<br>Na pripojenie videokamery alebo iného zariadenia pomocou 3,5 mm kábla<br>AV k TV, aby ste mohli prehrávať video na obrazovke TV. |
|---------------------|----------------------------------------------------------------------------------------------------|
| POZNÁMKA:           | Ak sa po pripojení kábla do niektorého z konektorov televízor vypne, iba ho znovu zapnite.                                                                                                    |

# 2.4 Diaľkové ovládanie

Fig. 4

| 1.                 | Stlačením tlačidla zapnete TV alebo pohotovostný režim.                    |
|--------------------|----------------------------------------------------------------------------|
| 2. 🗭               | Stlačením tlačidla stíšite zvuk alebo ho obnovíte.                         |
| 3. <b>0~9</b>      | Priamy výber kanálov.                                                      |
| 4. 🏠               | Vstúpite na domovskú plochu.                                               |
| 5. YouTube         | Stlačením okamžite vstúpite do aplikácie YouTube                           |
| 6. VOL +/-         | Pridávate alebo uberáte hlasitosť.                                         |
| 7. CH +/-          | Prepínate kanály nahor alebo nadol.                                        |
| 8. TV              | Prepnutie naspäť do režimu TV.                                             |
| 9. SOURCE          | Vyberiete režim vstupného zdroja.                                          |
| 10. USB            | Vstúpte do ponuky multimédií.                                              |
| 11. OPTION         | Otvorí ponuku smart.                                                       |
| 12. INFO           | Zobrazíte informácie o aktuálnom zdroji.                                   |
| 13. FAV            | Stlačením tlačidla zobrazíte priradené obľúbené kanály. Stláčaním tlačidla |
|                    | ▲▼ ◀ ► prechádzate priradenými obľúbenými kanálmi a stlačením tlačidla     |
|                    | OK potvrdzujete.                                                           |
| 14. MENU           | Otvoríte možnosti ponuky.                                                  |
| 15. EPG            | Stlačením tlačidla zobrazíte aktuálne informácie EPG v režime DTV.         |
| 16. ▲▼◀▶           | Pohybovanie sa v ponuke.                                                   |
| 17. <b>OK</b>      | Potvrdíte výber.                                                           |
| 18. BACK           | Stlačením tlačidla sa vrátite na predchádzajúci zobrazený kanál. V ponuke: |
|                    | Návrat na predchádzajúcu ponuku.                                           |
| 19. EXIT_IMG       | Opustíte aktuálnu ponuku.                                                  |
| 20. NETFLIX        | Stlačením okamžite vstúpite do aplikácie Netflix                           |
| 21. FAREBNÉ TLAČII | DLÁ                                                                        |
|                    | Stlačením tlačidla vykonáte rýchlu funkciu v režime TV alebo DTV.          |
| 22. SLEEP          | Vyberiete dobu spánku, ako napr. 10 min., 20 min. atď.                     |
| 23. ZOOM-/ZOOM+    | Mení pomer strán.                                                          |
| 24. LIST           | Stlačením vstúpte do zoznamu kanálov.                                      |
| 25. TEXT           | Stlačením tlačidla vstúpite do ponuky teletextu alebo ju opustíte.         |
| 26. SUB            | Zapne/vypne titulky v režime DTV.                                          |
| 27. <b>Ç</b>       | Návrat na predchádzajúci kanál v režime TV.                                |
| 28. <b>ECO</b>     | Vyberte požadovaný režim úspory napájania                                  |
| 29. 📢              | Po stlačení tlačidla sa spustí rýchle pretáčanie dozadu.                   |
| 30. 🍽              | Po stlačení tlačidla sa spustí rýchle pretáčanie dopredu.                  |
| 31. 📢              | Po stlačení tlačidla sa prehrá predchádzajúci súbor.                       |
| 32.                | Po stlačení tlačidla sa prehrávanie zastaví.                               |
| 33. 🕨 📘            | Stlačením tlačidla pozastavíte prehrávanie, po opätovnom stlačení tlačidla |
|                    | prehrávanie pokračuje.                                                     |
|                    |                                                                            |

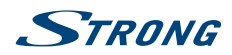

Po stlačení tlačidla sa prehrá nasledujúci súbor.

Žiadna funkcia.

#### 36. AUDIO Vyberte jazyk zvuku.

\*Členstvo nie je zahrnuté. Služba Netflix je dosťupná vo vybraných krajinách. Prehrávanie služby Netflix vyžaduje vytvorenie účtu. Vyžaduje sa širokopásmové pripojenie na internet. Viac informácií nájdete na webovej lokalite www.netflix.com/TermsOfUse.

## 2.5 Inštalácia batérií

34. 🕨

35. ●

Fig. 5

Do priestoru na batérie diaľkového ovládača vložte 2 batérie typu AAA. Overte si označenie polarity v priestore na batérie.

POZNÁMKA: Obrázky sú iba ilustračné. Skutočné položky sa môžu líšiť.

- 1. Stlačte jazýček a vytiahnite ho.
- 2. Do priestoru vložte 2 batérie typu AAA a uistite sa, že polarita je správna.
- 3. Horizontálnym zasunutím zatvorte kryt.

### Bezpečnostné opatrenia týkajúce sa používania batérie

Nesprávne používanie batérie spôsobí jej vytečenie. Pozorne dodržiavajte tieto pokyny.

- 1. Dodržiavajte polaritu batérie, aby ste predišli skratu.
- Keď je napätie batérie nedostatočné, čo má vplyv na použiteľný dosah, mali by ste ju vymeniť za novú batériu. Ak diaľkový ovládač nebudete dlhší čas používať, vyberte batérie z diaľkového ovládača.
- 3. Nepoužívajte rôzne typy batérií spoločne (napr. mangánové s alkalickými).
- 4. Batériu nevyhadzujte do ohňa a ani ju nenabíjajte alebo nerozoberajte.
- 5. Pri likvidácii batérií dodržiavajte príslušné predpisy na ochranu životného prostredia.

### 2.6 Používanie diaľkového ovládača

- Pri používaní diaľkového ovládača ním mierte na snímač diaľkového ovládania. Predmety nachádzajúce sa medzi diaľkovým ovládačom a snímačom diaľkového ovládania môžu brániť normálnej činnosti.
- Nevystavujte diaľkový ovládač silným vibráciám. Na diaľkový ovládač nevylievajte kvapaliny, ani ho nedávajte na miesto s vysokou vlhkosťou.
- Diaľkový ovládač nevystavujte priamemu slnečnému žiareniu, ktoré by mohlo spôsobiť jeho deformáciu vplyvom tepla.
- Keď je snímač diaľkového ovládania vystavený priamemu slnečnému žiareniu alebo silnému svetlu, diaľkový ovládač nefunguje. V takomto prípade zmeňte polohu osvetlenia alebo TV, prípadne obsluhujte diaľkový ovládač z menšej vzdialenosti od snímača diaľkového ovládania.

# 3.0 PRVÁ INŠTALÁCIA

Po riadnom zapojení všetkých konektorov zapnite svoj TV. Na obrazovke sa objaví výber jazyka. Pomocou tlačidiel ▲ ▼ vyberte vami požadovaný *Jazyk* a vyberte krajinu. Výber potvrďte tlačidlom OK. Následne vyberte krajinu/región a výber potvrďte tlačidlom OK alebo tlačidlom so šípkou doprava. Zobrazia sa *zmluvné podmienky,oznámenie o ochrane súkromia,oznámenie o súboroch cookies*, prečítajte si ich a potvrďte tlačidlomSúhlasím.

Teraz môžete potvrdiť svoju lokalitu. Tu si môžete vybrať, kde TV používate. Pri bežnom používaní to bude nastavenie *Domov*. Potom, čo vyberiete nastavenia, ktoré vyhovujú vášmu používaniu, potvrďte ich pomocou tlačidla **OK**.

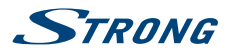

Inštalácia bude pokračovať na obrazovke *Nastavenie siete*, vyberte spomedzi možností "Bezdrôtové", "Káblové" alebo "Nemám sieťové pripojenie" a potvrďte tlačidlom **OK**. Vykonajte nasledujúce kroky a úspešne dokončite vybranú možnosť. Ak ste vybrali možnosť "Nemám sieťové pripojenie", prejdete na ďalšiu obrazovku.

Na nasledujúcej obrazovke môžete vybrať možnosť **Inštalácia TV kanála**. Vyberte možnosť, ktorú chcete použiť, a postupujte podľa pokynov.

Ak ste vybrali možnosť **Pokračovať**, budete môcť nainštalovať kanály. Vyberte inštaláciu, ktorú chcete použiť: (Anténa, kábel alebo satelit)

Digitálny na príjem digitálneho terestriálneho vysielania Analógový na príjem analógového terestriálneho vysielania alebo obe možnosti, aby sa vykonala inštalácia oboch možností súčasne. Ak vyberiete možnosť "Nechcem skenovať", môžete si vybrať nastavenie iných tunerov. Ak ste si vybrali túto poslednú možnosť, teraz budete mať možnosť skenovať káblový tuner.

Výberom možnosti *Digitálny* alebo *Analógový* naskenujte káblové vysielanie alebo vyberte možnosť "Nechcem skenovat". Ak ste si vybrali túto poslednú možnosť, teraz budete mať možnosť skenovať satelitný tuner.

Postupujte podľa krokov, ktoré sa týkajú vašej domácej inštalácie na príjem digitálneho satelitného vysielania (ak máte satelitnú anténu).

Vykonaním krokov, ktoré sa zobrazujú na TV obrazovke, dokončite inštaláciu a vychutnajte si TV.

# 4.0 ELEKTRONICKÝ PROGRAMOVÝ SPRIEVODCA (EPG)

EPG znamená digitálny elektronický programový sprievodca. Poskytujú ho vysielatelia programov a ponúka informácie o vysielaných programoch. V digitálnom režime môžete získať prístup k tejto funkcii po stlačení tlačidla **EPG** na diaľkovom ovládači. Stlačte tlačidlo **EPG**, čím vyvoláte rozhranie EPG. Pomocou tlačidiel ▲ ▼ vyberte program. Stlačte tlačidlo **INDEX** a stlačením tlačidla ▶ prepínajte režim kanálu na prehľad z EPG jedného kanálu. Použite tlačidlo ▼ a následne tlačidlá ◀ ▶, aby ste vybrali kanál, ktorého prehľad EPG chcete zobraziť. Pomocou tlačidiel ▲ ▼ vyberte program. Stlačením tlačidla ♥ zastavíte a vrátite sa do režimov pozerania.

Následným stlačením FAREBNÝCH TLAČIDIEL zadajte požadované nastavenia.

INFO tlačidlo Prístup k dodatočným informáciám o programe

ŽLTÉ tlačidlo Informácie o programe 24 a viac hodín.

ZELENÉ tlačidlo Informácie o programe 24 a menej hodín.

# **5.0 SIEŤOVÉ PRIPOJENIE**

Váš TV môžete pripojiť k domácej sieti dvomi spôsobmi:

- Káblom, pomocou konektora RJ45 (LAN) na zadnom paneli.
- Bezdrôtovo, pomocou internej bezdrôtovej siete a vašej domácej bezdrôtovej siete.

#### POZNÁMKA:

Ak chcete získať prístup na internet, musíte mať od svojho poskytovateľa internetových služieb k dispozícii vysokorýchlostné širokopásmové internetové pripojenie.

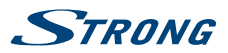

#### POZNÁMKA: Nižšie uveden káblovej aleb

Nižšie uvedené pokyny predstavujú bežné spôsoby pripojenia TV ku káblovej alebo bezdrôtovej sieti. Spôsob pripojenia sa môže líšiť v závislosti od vašej aktuálnej konfigurácie siete. Ak máte akékoľvek otázky o vašej domácej sieti, obráťte sa na poskytovateľa internetových služieb.

## 5.1 Pripojenie ku káblovej sieti

Fig. 6a

POZNÁMKA:

Obrázky sú iba ilustračné.

#### Ak sa chcete pripojiť ku káblovej sieti

- 1. Uistite sa, že máte k dispozícii:
  - Ethernetový kábel s dostatočnou dĺžkou na pripojenie k TV
  - Smerovač alebo modem s dostupným ethernetovým portom
  - Vysokorýchlostné internetové pripojenie
- 2. Pripojte ethernetový kábel k smerovaču a k ethernetovému portu na zadnej strane TV.
- 3. Na konfiguráciu TV použite ponuku Konfigurácia siete.

## 5.2 Pripojenie k bezdrôtovej sieti

Obr. 6b

POZNÁMKA: Obrázky

Obrázky sú iba ilustračné.

Ak sa chcete pripojiť k bezdrôtovej sieti:

- 1. Uistite sa, že máte k dispozícii:
  - Smerovač vysielajúci vysokorýchlostný bezdrôtový signál
  - Vysokorýchlostné internetové pripojenie
- 2. Na konfiguráciu TV použite ponuku Konfigurácia siete

# 6.0 PONUKA DOMOV

Ponuka domov obsahuje položky Zdroj, Smart a Aplikácie. Na prístup k ponuke domov stlačte tlačidlo **#** na diaľkovom ovládaní. Pohybujte pomocou tlačidiel **< >** a stlačením tlačidla **OK** vstúpte do možnosti. Ak chcete opustiť ponuku, stlačte tlačidlo **•**.

Zdroj Voľba vstupných zdrojov spomedzi zariadení, ktoré sú pripojené k TV pomocou rôznych portov.

*Smart* Zobrazí nastavenie Smart TV. Stlačením tlačidla **OK** vstúpte do ponuky a následne stlačením tlačidiel **< >** vyberte možnosť.

Aplikácie

V tejto ponuke nájdete zábavné aplikácie, ako napríklad Netflix, YouTube, APP Store, Browser, Accu Weather atď. Slovenčina

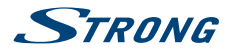

# 7.0 PONUKA NASTAVENIA

Nižšie uvedené položky závisia od toho, či sú dostupné pre zvolený vstupný zdroj. Pomocou tlačidla **SOURCE** vyberte iný zdroj.

## 7.1 Ovládanie ponuky

Stlačením tlačidla **MENU** vstúpte do hlavnej ponuky. Stlačením tlačidiel ▲ ▼ vyberte položku Obraz, Zvuk, Kanál, Smart TV, Sieť, Systém alebo Podpora a následne stlačte tlačidlo **OK** alebo ►. Stlačením tlačidla **OK** vstúpite do podponúk. Stlačením tlačidiel ▲ ▼ vyberiete možnosti. Pomocou tlačidla **OK** vyberiete položku. Stlačením tlačidla **BACK** vystúpite z položky. Niektoré položky slúžia len na informáciu a nedajú sa zmeniť.

# 7.2 Ponuka Obraz

| Predvolený obraz     | Upravte nastavenie obrazu tak, aby najlepšie vyhovovalo vášmu prostrediu na<br>sledovanie. |
|----------------------|--------------------------------------------------------------------------------------------|
| Podsvietenie         | Upravte úroveň podsvietenia obrazu.                                                        |
| Jas                  | Nastavte jas obrazu.                                                                       |
| Kontrast             | Upravte rozdiel medzi svetlými a tmavými oblasťami obrazu.                                 |
| Saturácia            | Upravte bohatosť farieb.                                                                   |
| Odtieň               | Upravte vyváženie medzi úrovňami červenej a zelenej.                                       |
| Ostrosť              | Upravte ostrosť okrajov obrazu.                                                            |
| Teplota farieb       | Upravte teplotu farieb obrazu.                                                             |
| Presnímanie          | Túto možnosť zapnete/vypnete výberom položky ZAP. alebo VYP.                               |
| Lokálne stmievanie   | Výberom položky ZAP. alebo VYP. zapnete/vypnete lokálne stmievanie.                        |
| Rozšírené nastavenia | Vyberte ďalšie pokročilé nastavenia obrazu.                                                |
| Reset obrazu         | Obnoví predvolené nastavenia aktuálneho obrazu.                                            |

## 7.3 Ponuka Zvuk

| Predvolený zvuk                  | Vyberte možnosť predvoleného zvuku, optimalizovanú pre rôzne zvukové podmienky.                                                                                                    |  |
|----------------------------------|----------------------------------------------------------------------------------------------------|--|
| Poznámka:                        | Keď sa predvolený zvuk nastaví na iný režim, upraví sa päť možností<br>zvuku (100 Hz, 500 Hz, 1,5 Khz, 5 KHz a 10 Khz), ktoré umožňujú nastaviť<br>požadované úrovne frekvencie. Tieto možnosti môžete nastaviť aj na vami<br>požadované úrovne.                                 |  |
| Vyváženie                        | Ovláda vyváženie zvuku medzi pravým a ľavým reproduktorom (slúchadlom).                                                                                                    |  |
| Automatické ovládanie hlasitosti |                                                                                                    |  |
|                                  | Upravuje hlasitosť zodpovedajúcu úrovni zvukového vstupu. Možnosti sú ZAP. a VYP.                                                                                                    |  |
| Typ SPDIF                        | Pri pripojení k digitálnemu zosilňovaču môžete vybrať možnosť <i>PCM</i> , aby<br>sa celý zvuk konvertoval do 2-kanálového stereofónneho zvuku. Vyberte<br>možnosť <i>Automaticky</i> , aby ste ponechali už nastavené nastavenia zvuku<br>alebo možnosť VYP., aby ste ho vypli. |  |

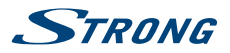

| Oneskorenie SPDIF    | Tu môžete nastaviť Oneskorenie SPDIF a Oneskorenie reproduktora.    |
|----------------------|---------------------------------------------------------------------|
| Oneskorenie zvuku    | Tu si môžete vybrať medzi možnosťami Normálny a Zrakovo postihnutý. |
| Umiestnenie TV       | Vyberte režim Stolný alebo Namontovaný na stenu.                    |
| Rozšírené nastavenia | Vyberte ďalšie pokročilé nastavenia zvuku.                          |

## 7.4 Ponuka Kanál

Stlačením tlačidla **MENU** vstúpte do hlavnej ponuky. Stlačením tlačidiel ▲Down] vyberte v hlavnej ponuke možnosť *Kanál*. Stlačením tlačidiel ▲ ▼ vyberte ponuku a stlačením tlačidla **OK** vstúpte do podponuky.

| POZNÁMKA:                  | Táto funkcia je k dispozícii iba v režime TV.                                                                                                    |
|----------------------------|----------------------------------------------------------------------------------------------------|
| Vyhľadať kanál             | Vyhľadajte všetky dostupné analógové a digitálne kanály.                                                                                                    |
| Zoznam kanálov             | Zobrazenie všetkých vyhľadaných kanálov v zozname.                                                                                                    |
| EPG                        | Stlačením tlačidiel OK► vstúpte do ponuky Sprievodca programu.                                                                                                    |
| Organizér kanálov          | Vynechajte, zoraďte a odstráňte kanály (podrobnejšie informácie nájdete v kapitole 7.4.1).                                                                                                    |
| Diagnostika kanálov (na di | gitálnych televíznych kanáloch)<br>Stlačením tlačidiel OK ▶ zobrazíte niektoré informácie o signále na<br>aktuálnom digitálnom kanáli, ako je napríklad intenzita signálu, frekvencia<br>atď.             |
| Titulky                    | Vyberte medzi možnosťou ZAP. a VYP                                                                                                    |
| Primárny jazyk titulkov    | Nastavte primárny jazyk titulkov.                                                                                                    |
| Sekundárny jazyk titulkov  | Nastavte sekundárny jazyk titulkov.                                                                                                    |
| Typ titulkov               | Stlačením tlačidiel OK ► vstúpite do možnosti a stlačením tlačidla ▲ ▼<br>vyberiete typ titulkov. Výberom možnosti Sluchovo postihnutý zobrazíte<br>titulky pre sluchovo postihnutých vo vybranom jazyku. |
| Teletext                   | Pomocou tlačidiel 🔺 🔻 vyberte jazyk teletextu.                                                                                                    |

### 7.4.1 Organizér kanálov

Vyberte položku "Nastavenie" -> "Kanál" -> "Organizér kanálov". Zobrazia sa 4 podponuky: Vynechanie kanála, Zoradenie kanálov, Úprava kanála, Odstránenie kanála

### 7.4.1.1 Vynechanie kanála

Zadajte vynechanie kanála. Ak chcete kanál skryť v zozname kanálov, stačí ho vybrať.

### 7.4.1.2 Zoradenie kanálov

Zadajte zoradenie kanálov. K dispozícii sú dva typy: Výmena kanálov a vloženie kanálov

Výmena kanálov: ak chcete vymeniť poradie dvoch kanálov rovnakého typu, najprv musíte vybrať dva kanály, ktoré sa majú vymeniť. Stlačením tlačidla OK vymeňte poradie dvoch kanálov. Ak počet kanálov prekročí jednu stranu, aktivuje sa funkcia rýchleho prechodu, ktorá sa používa na rýchly prechod na číslo kanála, ktoré zadal používateľ.

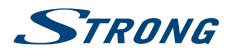

Vloženie kanála sa používa na upravenie poradia vybraných kanálov. Po vybratí kanála, ktorý sa má vložiť, presuňte kurzor na miesto, na ktoré ho chcete vložiť, a vložte ho stlačením ČERVENÉHO tlačidla.

### 7.4.1.3 Úprava kanála

Funkcia úpravy kanála. Vyberte požadovaný kanál a stlačením tlačidla OK upravte číslo alebo názov kanála.

### 7.4.1.4 Odstránenie kanála

Táto funkcia sa používa na odstránenie vybraných kanálov. Ak existuje príliš veľa kanálov, bude to určitý čas trvať. Buďte trpezliví.

## 7.5 Ponuka Smart TV

Stlačením tlačidla **MENU** vstúpte do hlavnej ponuky. Stlačením tlačidiel ▲Down] vyberte v hlavnej ponuke možnosť *Smart TV*. Stlačením tlačidla **OK** vstúpite do podponuky.

| Portál Smart TV            | Vychutnajte si internetové aplikácie (položka aplikácie) a internetové stránky<br>špeciálne prispôsobené pre váš TV. Aplikácie ovládate pomocou diaľkového<br>ovládania televízora. |
|----------------------------|----------------------------------------------------------------------------------------------------|
| Zdieľať a pozerať          | Vychutnajte si nahrané video, obrázky a hudbu uloženú vo vašom PC.                                                                                                    |
| Bezdrôtové zobrazenie      | Bezdrôtovo zdieľajte obrazovku a zvuk svojho zariadenia, ako napríklad<br>smartfónu alebo tabletu, na televízor.                                                                    |
| Zásady Smart TV            | Stlačením tlačidla OK alebo 🕨 si prečítajte zásady Smart TV.                                                                                                    |
| Sieťovo prepojený poh. re. | žim                                                                                                    |
|                            | Stlačením tlačidla OK alebo 🕨 túto možnosť vypnete alebo zapnete.                                                                                                    |
| Nastavenie Netflix         | Tu môžete deaktivovať svoje zariadenie zo služby Netflix.                                                                                                    |
| Nastavenie HbbTV           | Rozšírené a interaktívne televízne služby, poskytovanie signálnych, prenosových a prezentačných mechanizmov.                                                                        |
| Resetovať Smart TV         | Resetovanie nastavení Smart TV.                                                                                                    |
| Pomocou aplikácie "Wire    | eless Display" zdieľajte zrkadlový obraz svojho smartfónu alebo mobilného                                                                                                    |
|                            |                                                                                                    |

zariadenia na vašom TV.

| POZNÁMKA: | "Wireless Display" vyžaduje kompatibilné aplikácie vo vašom smartfóne  |
|-----------|------------------------------------------------------------------------|
|           | alebo mobilnom zariadení. Prevezmite si aplikácie na zdieľanie médií a |
|           | bezdrôtové zobrazenie z obchodu App Store alebo Google Play, aby ste   |
|           | mohli používať funkcie vášho TV.                                       |

#### VÝSTRAHA:

- Pred používaním Smart TV nakonfigurujte nastavenia siete.
- V závislosti od podmienok siete sa môžu vyskytnúť pomalé reakcie a/alebo prerušenia.
- Ak sa vyskytne problém s používaním aplikácie, obráťte sa na poskytovateľa obsahu.
- V závislosti od podmienok poskytovateľa obsahu môže dôjsť k zrušeniu aktualizácií aplikácie alebo samotnej aplikácie.
- V závislosti od nariadení vašej krajiny môžu mať niektoré aplikácie obmedzené služby alebo nemusia byť podporované.

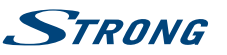

Slovenčina

# 7.6 Ponuka Systém

Stlačením tlačidla **MENU** vstúpte do hlavnej ponuky. Stlačením tlačidiel  $\blacktriangle/\nabla$  vyberte v hlavnej ponuke možnosť *Systém* a stlačením tlačidla **OK** vstúpte do podponuky.

| Jazyk ponuky              | Stlačením tlačidla OK/► zobrazte zoznam jazykov a pomocou tlačidla ▲/▼ vyberte jazyk.                                 |
|---------------------------|----------------------------------------------------------------------------------------------------|
| Časovač                   | Vyberte miestne časové pásmo.                                                                                         |
| Hodiny                    | Výberom tejto možnosti zapnete automatickú synchronizáciu. Ak chcete nastaviť možnosti manuálne, vyberte položku VYP. |
| Časovač režimu spánku     | Nastavte časové obdobie, po ktorom sa televízor prepne do pohotovostného režimu.                                      |
| Auto. pohotovostný režim  | Nastavte časové obdobie, po ktorom sa televízor prepne do pohotovostného režimu.                                      |
| Uzamknutie                | Ovládanie špeciálnej funkcie TV. Predvolený kód je 1234. Heslo je 0423.                                               |
| Nastavenia zdroja         | Vyberte názov zariadenia vstupného zdroja.                                                                            |
| Lokalita                  | V závislosti od prostredia prehliadania vyberte režim Domov alebo Obchod.                                             |
| Bežné rozhranie           | Stlačením tlačidla OK alebo 🕨 vstúpite do bežného rozhrania.                                                          |
| T-pripojenie              | Túto funkciu použite na zapnutie funkcie ARC a vyhľadanie zariadení CEC pripojených ku konektoru HDMI vášho TV.       |
| Auto. zdroj               | Stlačením tlačidla OK alebo 🕨 vyberte možnosť ZAP. alebo VYP                                                          |
| Športový režim            | Stlačením tlačidla OK alebo 🕨 vyberte možnosť ZAP. alebo VYP                                                          |
| LED indikátor             | Stlačením tlačidla <b>OK</b> alebo ► vyberte možnosť Blikanie, Normálny alebo <i>VYP</i>                              |
| Zapnúť okamžité zapnutie  | Stlačením tlačidla OK alebo 🕨 vyberte možnosť ZAP. alebo VYP                                                          |
| Obnoviť predvolené nastav | <i>enia</i><br>Stlačením tlačidla <b>OK</b> alebo ▶ zadajte heslo.                                                    |

Aktualizácia softvéru Softvér TV môžete aktualizovať pomocou USB, siete alebo kanála

# 8.0 USB

## 8.1 Pripomienka pri používaní prehrávača USB

- 1. Niektoré pamäťové zariadenia USB nemusia byť kompatibilné tak, aby plynule spolupracovali s týmto TV.
- 2. Všetky údaje z pamäťového zariadenia USB si zálohujte pre prípad straty údajov v dôsledku nečakanej nehody. Spoločnosť STRONG nenesie žiadnu zodpovednosť za straty spôsobené nesprávnym používaním alebo poruchou. Zálohovanie údajov je povinnosťou používateľa.
- 3. Pri veľkých súboroch môže načítanie trvať trochu dlhšie.
- 4. Rýchlosť rozpoznávania pamäťového zariadenia USB môže závisieť od jednotlivého zariadenia.
- 5. Pri pripájaní alebo odpájaní pamäťového zariadenia USB skontrolujte, či TV nie je v režime USB, inak sa pamäťové zariadenie USB alebo na ňom uložené súbory môžu poškodiť.
- 6. Používajte len také pamäťové zariadenie, ktoré je naformátované v systéme súborov FAT16, FAT32, NTFS (iba prehrávanie) operačného systému Windows. V prípade, že je pamäťové zariadenie naformátované iným nástrojom, ktorý nie je podporovaný systémom Windows, nemusí sa rozpoznať.

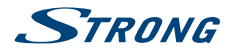

- 7. Pri použití pevného disku USB, ktorý nemá samostatné napájanie, nesmie jeho prúdový odber prevyšovať 500 mA. V opačnom prípade sa TV systém prepne do pohotovostného režimu. Následne musíte vytiahnuť pevný disk USB a reštartovať TV systém.
- 8. Ak formát súborov nie je podporovaný alebo ak je súbor poškodený, objaví sa správa "Unsupported File" (Nepodporovaný súbor).
- 9. Spracovanie veľkého obrazu FHD si vyžaduje dlhší čas, čo však nie je zapríčinené TV. Buďte trpezliví.
- 10. Tento TV nemusí podporovať niektoré pozmenené a aktualizované multimediálne súbory, formáty alebo iné pokrokové technické aspekty.

### 8.2 Ponuka USB

Môžete si pozrieť filmové, hudobné, obrázkové súbory a súbory prehliadača na vašich úložných USB zariadeniach. Pripojte pamäťové zariadenie USB do vstupného konektora USB a vyberte typy médií na obrazovke Multimédiá: *Film, Hudba, Fotografie a text*. Stlačte tlačidlo **OK** alebo ▶, obrazovka zobrazí pripojené zariadenie USB, po opätovnom stlačení tlačidla **OK** zobrazíte priečinky so súbormi a súbory. Stlačením tlačidiel ▲ ▼ alebo ◀ ▶ vyberte priečinok. Stlačením tlačidla **OK** otvorte priečinok a vyberte súbory. Označte ten, ktorý chcete prehrať alebo sledovať, prípadne stlačte priamo tlačidlá ▲ II, aby ste začali priamo prehrávať. Stlačením tlačidla ■ zastavíte prehrávanie a vrátite sa do priečinka vyššej úrovne. Nepretržite stláčajte tlačidlo **RETURN**, aby ste sa vrátili do priečinka vyššej úrovne. Na výber a prehranie iného typu média postup znovu zopakujte.

POZNÁMKA:

Po výbere jedného z troch typov médií, napríklad *Film*, budú vnútorné priečinky zobrazovať iba video súbory a žiadne iné formáty.

### 8.2.1 Prehrávanie filmov

#### Fig. 7

Počas prehrávania stlačte tlačidlo INFO na zobrazenie/opustenie lišty ponuky (Fig. 7). Príslušné činnosti vykonajte stláčaním **ovládacích tlačidiel USB** na diaľkovom ovládači.

Prehrať a pozastaviť/Zastaviť/Predchádzajúce/Nasledujúce

Stlačením tlačidla ► II prehrávate alebo pozastavujete prehrávanie. Prehrávanie zastavíte stlačením tlačidla ■. Stlačením tlačidla I ➡ prehráte predcházajúci alebo nasledujúci video súbor. Stlačte tlačidlo INFO a pomocou tlačidla ◀ ► označte príslušnú ikonu na lište ovládania, potom stlačte tlačidlo OK. TV bude primerane reagovať.

Rýchle pretočenie dozadu/Rýchle pretočenie dopredu

|                   | Stlačte a na pár sekúnd podržte tlačidlo ◀ ➡, aby ste priebeh prehrávania<br>posunuli podľa vášho želania, potom stlačte tlačidlo ► II a spustí sa<br>prehrávanie z novej pozície. |
|-------------------|----------------------------------------------------------------------------------------------------|
| Režim prehrávania | Označte príslušnú ikonu a stlačením tlačidla <b>OK</b> prepnite na iný režim prehrávania.                                                                                          |
| Zvuk              | Zvýraznite príslušnú ikonu a stlačením tlačidla OK vyberte režim zvuku.                                                                                                    |
| Informácie        | Označte príslušnú ikonu a stlačením tlačidla <b>OK</b> zobrazíte informácie o prehrávanom videu.                                                                                   |
| Pomer strán       | Označte tlačidlo a stlačením tlačidlo OK vyberte režim zobrazenia.                                                                                                    |

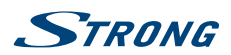

### 8.2.2 Prehrávanie hudby

Fig. 8

Stlačením tlačidla INFO alebo OK zobrazíte/opustíte lištu ponuky (Fig. 8). Príslušné činnosti vykonajte stláčaním **ovládacích tlačidiel USB** na diaľkovom ovládači.

Prehrať a pozastaviť/Zastaviť/Predchádzajúce/Nasledujúce

Stlačením tlačidla ► II prehrávate alebo pozastavujete prehrávanie. Prehrávanie zastavíte stlačením tlačidla ■. Stlačením tlačidla III prehráte predcházajúci alebo nasledujúci hudobný súbor. Stlačením tlačidla ■ ► označte príslušnú ikonu na lište ovládania, potom stlačte tlačidlo OK. TV bude primerane reagovať.

#### Rýchle pretočenie dopredu/Rýchle pretočenie dozadu

 Stlačte a na pár sekúnd podržte tlačidlo ◀ ➡, aby ste priebeh prehrávania

 posunuli podľa vášho želania, potom stlačte tlačidlo ► II na diaľkovom

 ovládači a spustí sa prehrávanie z novej pozície.

 Informácie
 Označte ikonu a stlačením tlačidla OK skontrolujete informácie o prehrávanej

|           | hudbe.                                                                                        |
|-----------|-----------------------------------------------------------------------------------------------|
|           |                                                                                               |
| POZNÁMKA: | <ul> <li>Ak je vybraný jeden súbor (alebo viacero súborov) zo zoznamu prehrávania,</li> </ul> |

| - 1 | Ak je vybrany jeden subor (alebo vlačero suborov) zo zoznamu premav |
|-----|---------------------------------------------------------------------|
|     | tlačidlá Ħ Ħ budú prehrávať iba vybrané súbory.                     |
|     |                                                                     |

- Táto ponuka zobrazuje len podporované súbory.
- Súbory s inými príponami sa nezobrazujú, a to dokonca ani v prípade, keď sú uložené na rovnakom pamäťovom zariadení USB.
- Nadmerne modulovaný súbor mp3 môže pri prehrávaní spôsobiť určité skreslenie zvuku.
- Tento TV podporuje zobrazenie textov (v angličtine). Maximálny počet znakov na riadok je 48.
- Názov hudobného a textového súboru musí byť totožný, ak chcete aby sa text zobrazoval počas prehrávania hudby.
- Ak chcete na obrazovke zobraziť súvisiace texty spolu s hudbou, musíte ich uložiť do rovnakého priečinka s použitím rovnakého názvu súboru s príponou "Irc".

### 8.2.3 Browse photos

Fig. 9

Stlačením tlačidla INFO alebo OK zobrazíte/opustíte lištu ponuky (Fig. 9). Príslušné činnosti vykonajte stláčaním ovládacích tlačidiel USB na diaľkovom ovládači.

Prehrať a pozastaviť/Zastaviť/Predchádzajúce/Nasledujúce

|                    | Stlačením tlačidla ► II prehrávate alebo pozastavujete prehrávanie.<br>Prehrávanie zastavíte stlačením tlačidla ■. Stlačením tlačidla H >>>>>>>>>>>>>>>>>>>>>>>>>>>>>>>>>>> |
|--------------------|----------------------------------------------------------------------------------------------------|
| Otočiť             | Označte ikonu v lište ponuky a stlačením tlačidla <b>OK</b> otočte obrázok o 90<br>stupňov v smere alebo proti smeru hodinových ručičiek.                                   |
| Priblížiť/Oddialiť | Označte ikonu na lište ponuky a stlačením tlačidla <b>OK</b> priblížte alebo oddiaľte obrázok.                                                                              |

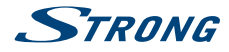

BGM

| Hudba na pozadí: Ak ste na disk USB dodatočne uložili hudobné súbory, |
|-----------------------------------------------------------------------|
| môžete ich prehrávať počas prezerania fotografií.                     |

POZNÁMKA: Funkcia posunutia 💠 je k dispozícii len vtedy, keď je obrázok zväčšený.

### 8.2.4 Prehliadanie textových dokumentov

Stlačením tlačidiel ◀ ► vyberte v hlavnej ponuke možnosť *Text*. Následným stlačením tlačidiel ◀ ► vyberte diskovú mechaniku, ktorú chcete sledovať a vstúpte tlačidlom OK. Pomocou tlačidiel ▲ ▼ ◀ ► vyberte súbor, ktorý chcete zobraziť a potvrďte ho tlačidlom OK. Stlačením tlačidla OK krok ukončite. Stlačením tlačidiel ◀ ► vyberte položku Návrat a prejdite späť do predchádzajúcej ponuky.

### 8.2.5 Aktualizácia softvéru cez USB

Z času na čas môžete skontrolovať, či nie je dostupná zdokonalená verzia softvéru. Môžete si ju zobraziť a prevziať z našej webovej stránky www.strong.tv. V časti servisnej podpory vyhľadajte číslo modelu. Ak sa tam nachádza zdokonalená verzia softvéru, súbor si môžete prevziať a skopírovať ho do koreňového adresára zariadenia USB. Následným stlačením tlačidiel ▲ ▼ vyberte položku *Aktualizácia softvéru (USB)* z ponuky *NASTAVENIE* vo vašom TV. Následne pripojte k portu USB svoje zariadenie USB a stlačením tlačidla **OK** aktualizujte príslušný softvér. Pomocou tlačidiel ◀ ▶ potvrďte možnosťou *Áno.* Keď sa aktualizácia dokončí, odpojte kľúč USB, odpojte zariadenie od sieťového napájania a potom ho opätovne pripojte.

# 9.0 RIEŠENIE PROBLÉMOV

Skôr, ako zavoláte technika, si pozrite nasledujúce informácie, kde nájdete možné príčiny a riešenia zaznamenaného problému. Ak TV po skontrolovaní nefunguje správne, kontaktujte vašu miestnu servisnú linku alebo predajcu značky STRONG. Alternatívne môžete zaslať e-mail podpory cez našu webovú lokalitu www.strong.tv.

| Problém                     | Možná príčina a riešenie                                                                                                    |
|-----------------------------|----------------------------------------------------------------------------------------------------|
| Žiadny obraz, ani zvuk      | <ol> <li>Skontrolujte, či je poistka alebo istič funkčný.</li> <li>Zapojte do zásuvky iné elektrické zariadenie, aby ste si overili,<br/>či funguje alebo či je zapnuté.</li> <li>Zástrčka nemá dobrý kontakt so zásuvkou</li> <li>Skontrolujte zdroj signálu.</li> </ol> |
| Bez farieb                  | <ol> <li>Zmeňte systém farieb.</li> <li>Upravte sýtosť.</li> <li>Skúste iný kanál. Môže sa prijímať čiernobiely program.</li> </ol>                                                                                                    |
| Diaľkový ovládač nefunguje  | <ol> <li>Vymeňte batérie.</li> <li>Batérie nie sú nainštalované správne.</li> <li>Nie je pripojený sieťový zdroj.</li> </ol>                                                                                                    |
| Žiadny obraz, normálny zvuk | <ol> <li>Upravte jas a kontrast.</li> <li>Mohlo dôjsť k poruche vysielania.</li> </ol>                                                                                                    |
| Normálny obraz, žiadny zvuk | <ol> <li>Stlačením tlačidla pridania hlasitosti zvýšte hlasitosť.</li> <li>Hlasitosť je nastavená na stíšenie, stlačením tlačidla Ø<br/>obnovte zvuk.</li> <li>Zmeňte zvukový systém.</li> <li>Mohlo dôjsť k poruche vysielania.</li> </ol>                               |

www.strong.tv

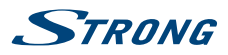

| Problém                                                                                                    | Možná príčina a riešenie                                                                                                    |  |  |
|----------------------------------------------------------------------------------------------------|----------------------------------------------------------------------------------------------------|--|--|
| Na obraze sú nepravidelné<br>vlny                                                                                                    | To je obvykle spôsobené lokálnym rušením, ako napríklad vozidlami,<br>pouličným osvetlením a sušičmi vlasov. Nastavte anténu, aby ste<br>rušenie minimalizovali.                                                                                                    |  |  |
| Zasnežené bodky, blokovanie<br>a rušenie                                                                                                | Ak sa anténa nachádza v okrajovej časti televízneho signálu, kde je<br>signál slabý, obraz môže byť rušený bodkami, môže byť blokovaný<br>alebo prerušovaný. Ak je signál mimoriadne slabý, môže byť<br>nevyhnutné namontovať                                                                                                    |  |  |
|                                                                                                    | špeciálnu anténu za účelom zlepšenia príjmu.                                                                                                    |  |  |
|                                                                                                    | <ol> <li>Upravte polohu a orientáciu interiérovej/exteriérovej antény.</li> <li>Skontrolujte pripojenie antény.</li> <li>Jemne dolaďte kanál.</li> <li>Skúste iný kanál. Mohlo dôjsť k poruche vysielania.</li> </ol>                                                                                                    |  |  |
| Duch                                                                                                    | Duchovia vznikajú vtedy, keď televízny signál sleduje dve dráhy. Jedna<br>dráha je priama, druhá sa odráža od vysokých budov, kopcov alebo<br>iných predmetov. Zmenou smeru alebo polohy antény môžete príjem<br>zlepšiť.                                                                                                    |  |  |
| Rušenie rádiovej frekvencie                                                                                                    | Toto rušenie vytvára pohyblivé vlny alebo diagonálne pruhy a v<br>niektorých prípadoch stratu kontrastu obrazu. Nájdite a odstráňte<br>zdroj rádiového rušenia.                                                                                                    |  |  |
| Prehrávanie videa spôsobuje<br>zamízanie obrazovky/<br>formovanie makroblokov<br>alebo podobné artefakty,<br>najmä v prípade HD obsahu. | Rýchlosť čítania/zápisu vášho zariadenia USB môže byť príliš nízka.<br>Používajte úložné zariadenie USB s dostatočnou rýchlosťou a<br>dostatkom voľného miesta. Pamäťové kľúče (USB kľúče) nemusia<br>podporovať dostatočnú rýchlosť.                                                                                                    |  |  |
| Žiadny alebo slabý signál,<br>prerušovaný príjem.                                                                                       | <ul> <li>a. Káble sa mohli uvoľniť; do káblov alebo konektorov sa mohla dostať vlhkosť, je silný dážď alebo silná búrka. Skontrolujte pripojenia kábla, LNB alebo iné vybavenie pripojené medzi LNB a prijímač alebo vrchol paraboly. Počkajte, kým dážď/búrka ustane. Požiadajte o pomoc miestneho odborníka na satelity.</li> <li>b. Parabola satelitu nie je nasmerovaná na (správny) satelit(-y). Upravte parabolu. Požiadajte o pomoc miestneho odborníka na satelity.</li> <li>c. Parabola satelitu je príliš malá, v dráhe sú stromy alebo budovy. Vymeňte parabolu za väčšiu alebo zmeňte jej polohu.</li> <li>d. Signál je príliš silný, parabola je príliš veľká. Do vstupu LNB pripojte zoslabovač signálu. Požiadajte o pomoc miestneho odborníka na satelity.</li> </ul> |  |  |
| Zlý obraz/porucha blokujúca<br>príjem počas silného dažďa.                                                                              | Silný dážď zoslabuje sateline signály, pod určitou úrovňou dochádza<br>k zablokovaniu. Skontrolujte, či je vaša inštalácia paraboly podľa<br>noriem, aby ste minimalizovali účinky dažďa. Ak máte pochybnosti,<br>požiadajte o pomoc miestneho odborníka na satelity.                                                                                                    |  |  |
| Ak sa TV vypne po pripojení<br>kábla do ktoréhokoľvek<br>konektora                                                                      | Znovu zapnite TV.                                                                                                    |  |  |

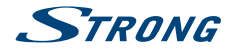

POZNÁMKA:

Ak po týchto riešeniach problém pretrváva, kontaktujte lokálne stredisko podpory alebo zašlite e-mail podpore prostredníctvom našej webovej stránky www.strong.tv.

# 10.0 TECHNICKÉ ÚDAJE

#### Audio

Výstup zvuku:

32": 5 W + 5 W 40": 8 W + 8 W

#### Video

Systém:

Pokrytie kanálu:

DVB-T/T2:174 MHz - 230 MHz; 470 MHz - 860 MHz DVB-C: 113 - 858 MHz DVB-S/S2: 950 MHz - 2150 MHz DTV: DVB-T/T2, DVB-S/S2, DVB-C ATV: PAL/SECAM (BG/DK/1) AV: PAL, NTSC

#### Konektory, 32 a 40 palcové

1 x ANTÉNA/VSTUP KÁBLA 1 x SATELITNÝ VSTUP 1 x CI+ 2 x HDMI 2 x USB 1 x LAN (RJ-45) 1 x S/PDIF (koax.) 1 x VSTUP AV, 3,5 mm 1 x SLÚCHADLÁ

#### Všeobecné údaje

| Prevádzkové napätie: | 180 ~ 240 V AC 50/60 Hz   |
|----------------------|---------------------------|
| Spotreba energie:    | 32": max. 50 W, typ. 31 W |
|                      | 40": max. 75 W, typ. 60 W |

Spotreba energie v pohotovostnom režime:

32", 40": ≤ 0.5 W Prevádzková teplota: Teplota uskladnenia: Prevádzková vlhkosť: Vlhkosť pri skladovaní: Rozmery (ŠxVxH) v mm:

+5 °C ~ +35 °C -15 °C ~ +45 °C 20 % ~ 80 % relatívna vlhkosť, bez kondenzácie 10% ~ 90% relatívna vlhkosť, bez kondenzácie 32": 732 x 479 x 174 40": 905 x 570 x 211 32": 4,2 kg 40": 6,2 kg

Čistá hmotnosť:

#### Ochrana údajov:

Uvedomte si, že spoločnosť STRONG, jej výrobní partneri, poskytovatelia aplikácií a poskytovatelia služieb môžu zbierať a používať technické údaje a príslušné informácie, a to vrátane, ale neobmedzujúce sa len na technické informácie o tomto zariadení, systéme a aplikačnom softvéri a periférnych zariadeniach. Spoločnosť STRONG, jej výrobný partneri, poskytovatelia aplikácií a poskytovatelia služieb

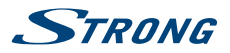

Slovenčina

môžu použiť takéto informácie na poskytovanie svojich produktov, služieb alebo technológií pre vás, pokiaľ sa dodávajú v podobe, ktorá vás osobne neidentifikuje.

Okrem toho myslite na to, že niektoré poskytované služby - ktoré sa už nachádzajú v zariadení alebo ktoré ste nainštalovali môžu požadovať registráciu, v ktorej budete musieť uviesť osobné údaje.

Okrem toho si uvedomte, že niektoré služby, ktoré nie sú vopred nainštalované, ale môžu sa nainštalovať, môžu zbierať osobné údaje aj bez toho, aby uviedli dodatočné upozornenia a spoločnosť STRONG nemôžete brať na zodpovednosť za možné porušenie ochrany údajov zo strany služieb, ktoré neboli vopred nainštalované.

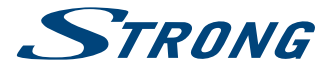

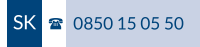

# ZÁRUČNÝ LIST na výrobok

| Číslo modelu  | ••••• |                            |
|---------------|-------|----------------------------|
| Výrobné číslo |       | Pečiatka a podpis predajcu |
| Dátum predaja | ••••• |                            |

### ZÁRUČNÉ PODMIENKY

### 1. ZÁRUČNÁ LEHOTA

Na tento výrobok poskytuje firma STRONG záruku na obdobie 24 mesiacov od dátumu zakúpenia výrobku spotrebiteľom. Obdobie záruky sa predlžuje o čas, počas ktorého bol výrobok v záručnej oprave alebo nemohol byť v čase trvania záruky používaný, ak charakter poruchy bránil jeho použitiu. **Záruka sa** vzťahuje iba na poruchy spôsobené chybou výroby alebo chybou materiálu!

#### 2. ZÁRUČNÝ LIST

Bezplatný záručný servis sa poskytuje iba v prípade predloženia dokladu o zakúpení výrobku (účtenky) a správne vyplneného záručného listu - musí obsahovať výrobné číslo, dátum predaja a pečiatku predajne (montážnej firmy). Na kópie a nesprávne vyplnené záručné listy nebude braný zrete!!

#### 3. OPRAVY V ZÁRUČNEJ A POZÁRUČNEJ LEHOTE

Záručný servis je možné uplatňovať v predajni, kde bol výrobok zakúpený alebo v montážnej firme, ktorá uskutočnila inštaláciu.

#### 4. ROZSAH PLATNOSTI ZÁRUKY

Záruka je neplatná, ak je chyba či porucha spôsobená mechanickým poškodením (vrátane poškodenia v priebehu prepravy), nesprávnym používaním, nepozornosťou, neodvratnou udalosťou (živelná pohroma), ak bol výrobok pripojený na iné napájacie napätie, než je uvedené v jeho technickej špecifikácii, a tiež v prípade úprav alebo opráv vykonaných mimo servisu firmy STRONG. Záruka nemôže byť tiež uplatnená v prípade, ak spotrebiteľ vyžaduje modifikácie alebo adaptácie na rozšírenie funkcií výrobku (alebo systému zostaveného z niekoľkych komponentov) oproti štandardnému vyhotoveniu výrobcu.

# ZÁPIS ZÁRUČNÝCH OPRÁV

| Dátum oznámenia | Dátum vykonania | Č. montáž. listu / komentár | Podpis |
|-----------------|-----------------|-----------------------------|--------|
|                 |                 |                             |        |
|                 |                 |                             |        |
|                 |                 |                             |        |